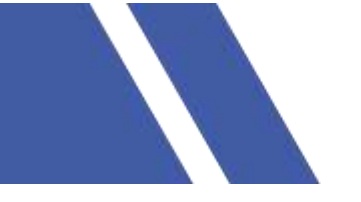

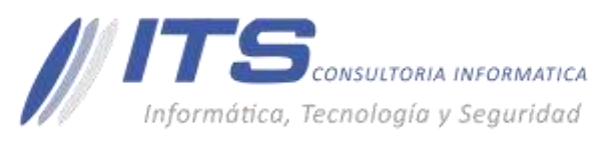

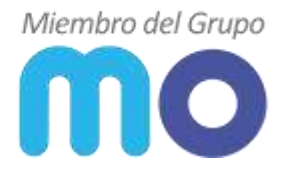

Versión: 1.0

## **Objetivo:**

Dar a conocer la funcionalidad restauración granular de la información por medio del agente de Arcserve en Windows Server.

## **Manual para Arcserve**

## Descripción:

La herramienta Arcserve cuenta con agente para sistemas operativos Windows, el cual se instala y se logra acceder desde el host por medio del navegador a la IP local por el puerto 8014 <u>https://localhost:8014/</u>o se podrá ingresar desde el icono que se muestra en la barra de inicio:

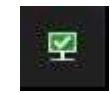

Dando click derecho nos mostrara el menú:

| Abrir Consola de Arcserve UDP     |  |
|-----------------------------------|--|
| Realizar copia de seguridad ahora |  |
| Agente local                      |  |
| Opciones avanzadas                |  |
| Acerca de                         |  |
| Salir                             |  |

En el que debemos seleccionar Agente local y nos mostrara un nuevo menú:

| Abrir Agente de Arcserve UDP |  |
|------------------------------|--|
| Configurar                   |  |
| Restaurar                    |  |
| Copiar punto de recuperación |  |
| Montar punto de recuperación |  |

En el que debemos seleccionar Abrir Agente de Arcserve UDP y nos abrirá en el navegador el agente:

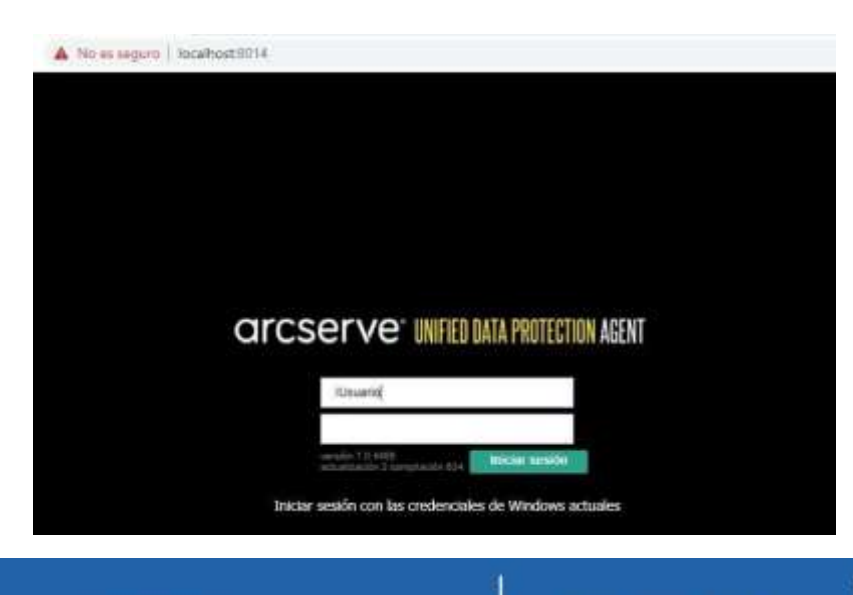

 BOGOTÁ D.C. Carrera 16a No 78-65, Oficina 302 BARRANQUILLA Buró 51, Calle 94 No 51b-43, Suite 401 +57 (601) 7441411 www.seguridad-il.com www.mioficina.co

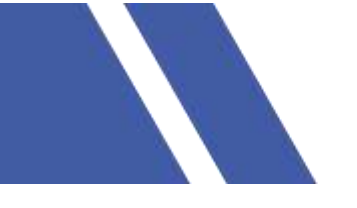

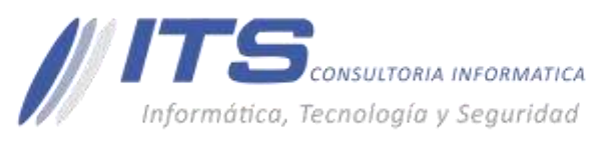

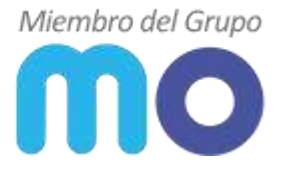

En esta opción, podremos Iniciar sesión con las credenciales de Windows actuales.

Al ingresar en la sección de la derecha en tareas, veremos la opción restaurar la cual tendremos que seleccionar:

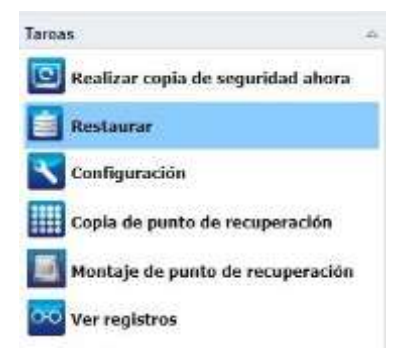

De esta manera nos mostrara una nueva ventana en la que seleccionaremos explorar puntos de recuperación:

| lestaur | ación  |                                                                                                    |
|---------|--------|----------------------------------------------------------------------------------------------------|
| Cóm     | o dese | a realizar la restauración?                                                                                                    |
|         |        | Explorar puntos de recuperación<br>Explore y seleccione an punto de recuperación y seleccione la infremación gana instauras.<br>Utilita esta materio para incaporar accievos, caspitas o aplicaciones. |
|         | 8      | Explorar copias de archivo<br>Besque una utilización de destrio (disconside), después selocciona los tatos que se debes<br>restanzas. Utiles este restado para reciperar archivas y carpetas.          |
|         | 4      | Buscar archivos o carpetas para restaurar<br>Rusgan activos o cagadas para restaurar a partir de capas de seguridad y capas de<br>archivos.                                                            |
|         | -      | Recuperar māguina virtual<br>Seleccivos ene māguna virtuel cospleta para mstaurar                                                                                                    |

Abrirá una nueva ventana:

| Servidor de puntos de recuperaci | án.    | lapol.m.tgbu |            |                              | 1.0    | Cantoniar |
|----------------------------------|--------|--------------|------------|------------------------------|--------|-----------|
| Umacén de datos                  |        | US           |            |                              |        |           |
| Vada:                            |        | SERVER       |            |                              |        |           |
| cha del punto de recuper         | ación  |              |            |                              |        |           |
| agosto 2020 🔹 🖡                  | Rep.   | Hora         | Tipo       | Tipo de copia<br>de segundad | Nombre |           |
|                                  | 8      | 17:00:30     | Percensiz. | Teccomental                  |        |           |
| A DA RA DA DA DA DA              | 36     | 18.00.29     | Fernanalz  | Incremental                  |        |           |
| 1 11 12 13 14 14 14 14           | 28     | 15-00:30     | Perconstr  | Incremental                  |        |           |
| 4 25 26 27 28 29 30              | 8      | 14:00:30     | Percensiz  | Incremental                  |        | -         |
| 1 1 3 4 4 1 1                    | 562    | 13 00:30     | Percenatz. | incremental                  |        |           |
| Hoy                              | Nombre |              | Ŧ          | echa de modifica-            | under  | Tanalo    |
| descels de linders               | 1 000  | C.           |            |                              |        | 150,87 GE |
| mervalo de tempo                 |        | E            |            |                              |        | 150,87 GB |
| 00. 1200 (4)                     | 1 0.00 | F            |            |                              |        | 150 B7 OB |

BOGOTÁ D.C. Carrera 16a No 78-65, Oficina 302 BARRANQUILLA Buró 51, Calle 94 No 51b-43, Suite 401  +57 (601) 7441411
 www.seguridad-it.com www.mioficina.co

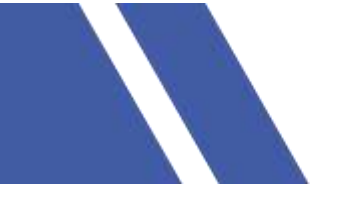

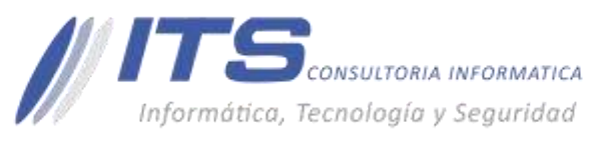

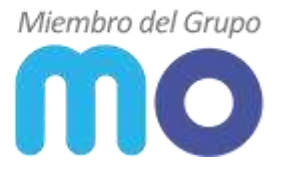

En la sección Fecha del punto de recuperación nos muestra un calendario en el que podremos explorar los puntos de recuperación y seleccionar la fecha requerida, al lado derecho nos mostrara el horario en el que se presentan ejecuciones de la tarea de Backup y podremos seleccionar la requerida, de esta manera se podrá desplegar en la parte inferior el disco en el que se encuentra la información:

| Nombre         | Fecha de modificación | Tamaño    |
|----------------|-----------------------|-----------|
| ▷ 🗖 🗃 C:       |                       | 143,78 GB |
| 4 🖬 📾 E:       |                       | 143,78 GB |
| 🖻 🗖 🚞 imagenes | 10/08/2020 13:11:58   |           |

De Ser necesario recuperar una parte de información de la carpeta, podremos desplegar del menú y nos abrirá una nueva ventana en el que nos mostrará los archivos posibles a recuperar:

| a carpela contiene más elementos que se pueden mostra<br>ceptar para volver al árbol. | r en el arboli. Haga la selec | olon con | este cuadro de diálogo y ha | ga clic en |
|---------------------------------------------------------------------------------------|-------------------------------|----------|-----------------------------|------------|
| Nombre                                                                                | Tamaño                        |          | Fecha de modificación       | Ê.         |
| ImagenC                                                                               | 32,00 kB                      | ٨        | 20/10/2016 10:06:44         |            |
| ImagenD                                                                               | 108,60 ME                     | ۸        | A 30/10/2019 13:27:10       |            |
| D Imagent                                                                             | 2 00 08                       | *        | 25/10/2018 10:08:44         |            |

Al seleccionar el archivo o archivos daremos clic en Aceptar y a continuación en Siguiente.

En la siguiente ventana, nos mostrara las opciones de restauración:

| Restauración                                                                                                    |                                                                                                    |   |
|----------------------------------------------------------------------------------------------------|----------------------------------------------------------------------------------------------------|---|
| Opciones de restauració Destina Fotosara el destro de la restauración      Formacar en la abicación degna                                                           | 5n                                                                                                    | ĺ |
| O Roctautor on                                                                                                    | and the second second se | L |
| Resteuración a nivel de bioque<br>Resteura or nego<br>Se recontenta para volumentes graties o<br>O Statitta otra recoler, se esprecelle                             | ar varies arthvos poparlas.<br>4 er oscares de fuetos                                                                                                    |   |
| Resolución de conflictos<br>Especifique class se deben resilver las<br>confisions.<br>Bothes orbit activos activos<br>Resentant activos<br>Greia activos estateties | Estructura de directorios<br>Determine e sue debe crear el directorio mit durante la retauración.<br>Const timuture res<br>Recuperación de la lísta de control de acceso<br>Cinito recuperación de la sita de control de acceso de archivos y serpelas                                                                                                    |   |

En las que podremos seleccionar el destino en el que realizaremos la recuperación, con 2 opciones:

- Restaurar en la ubicación original: la información será restaurada en su ubicación original antes de que se perdiera o se dañará.
- Restaurar en: en la que podremos seleccionar una carpeta en la que se almacenara la información,

 BOGOTÁ D.C. Carrera 16a No 78-65, Oficina 302 BARRANQUILLA Buró 51, Calle 94 No 51b-43, Suite 401 ↓ +57 (601) 7441411 www.seguridad-it.com www.mioficina.co

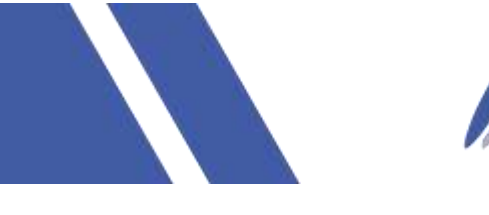

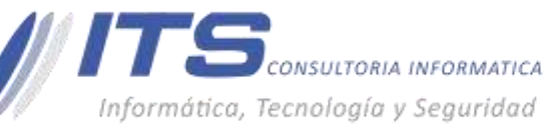

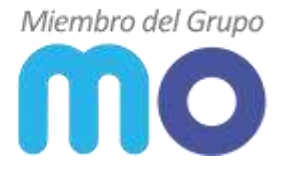

Restaurar en

Examinar

Adicional en resolución de conflictos podremos seleccionar las opciones que se nos muestran, como lo son:

- Sobrescribir archivos existentes, en la ubicación original el archivo recuperado remplazara el archivo actual.
- Renombrar archivos, en la ubicación original el archivo recuperado modificara el nombre para conservar el actual.
- Omitir archivos existentes, si en la ubicación destino se encuentran archivos con el mismo nombre del que se va recuperar, no realizara restauración.

Al ingresar la información correspondiente daremos siguiente, nos mostrara una nueva ventana con el resumen de la restauración:

| Rastauración                                     |                                                          |                     |
|--------------------------------------------------|----------------------------------------------------------|---------------------|
| Resumen de la resta                              | uración                                                  | 1                   |
| Venilique que la configuración e                 | s comecta y haga cilc en Finalizar para iniciar el proce | eso de reitauración |
| Archivos para restaurar                          |                                                          |                     |
| Nombre                                           | Hute                                                     | Tamaño              |
| imagen CDX                                       | E latingeners                                            | 32.00.80            |
| Destino<br>JIPrueta<br>Restauración a nivel de b | loque                                                    |                     |
| Restaurer el volumen e nivel de                  | bioque No                                                |                     |
| Resolución de conflictos                         |                                                          |                     |
| Sobrescribit archivos evistente                  | r Si                                                     |                     |
| Reemplazar archivos activos. N                   | 10                                                       |                     |
|                                                  |                                                          |                     |

Al estar de acuerdo con lo que se nos muestra, daremos clic en Finalizar, de esta manera termina el proceso quedando la información restaurada en la ruta destino que se seleccionó.

## BARRANQUILLA Buró 51, Calle 94 No 51b-43, Suite 401

↓ +57 (601) 7441411 www.seguridad-it.com www.mioficina.co